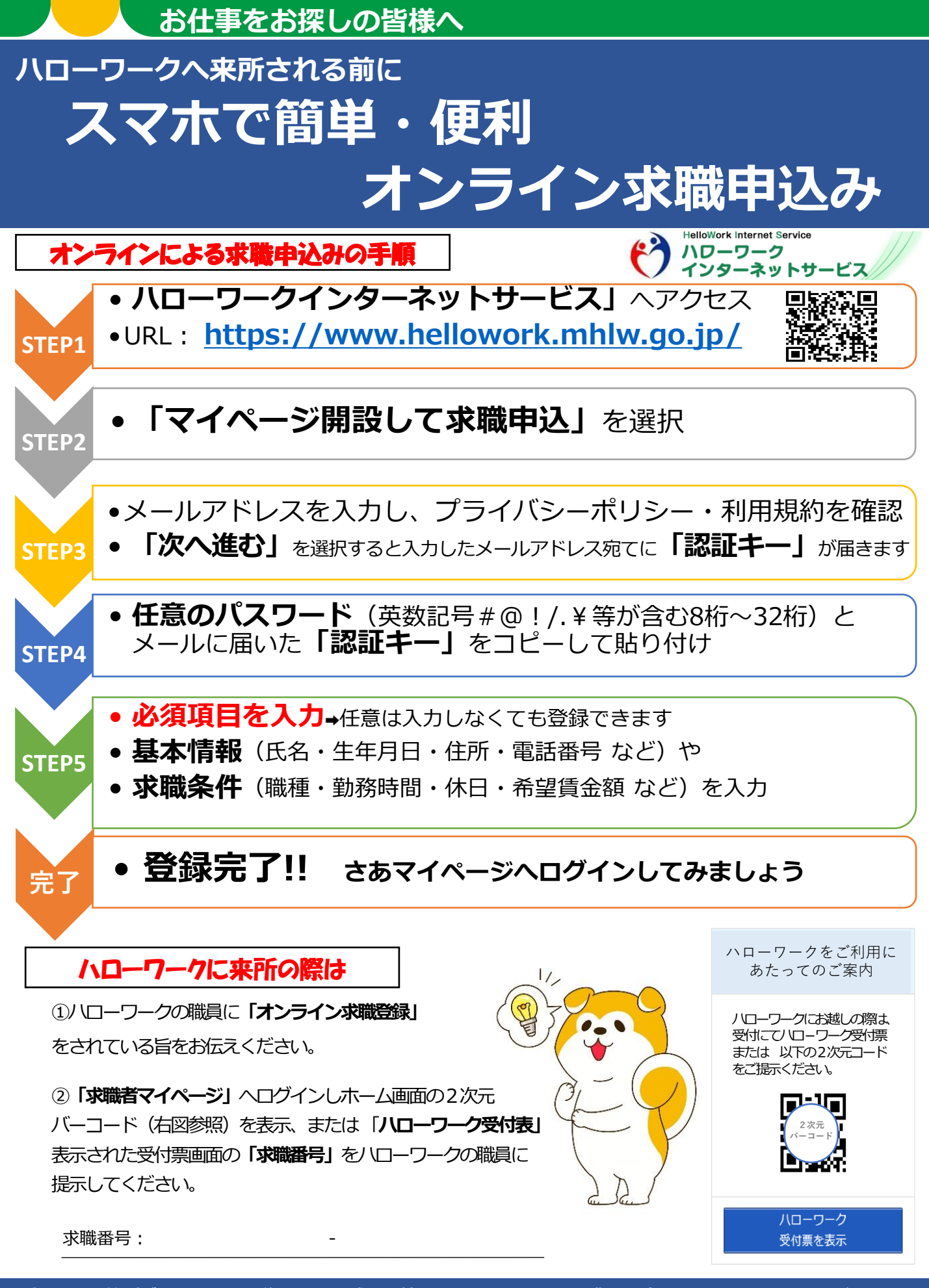

ご不明な点等ございましたらお住まいの地<u>域を管轄するハローワークの職業相談窓口までお問い合わせください。</u>

秋田労働局・ハローワーク横手

## ~入力手順~

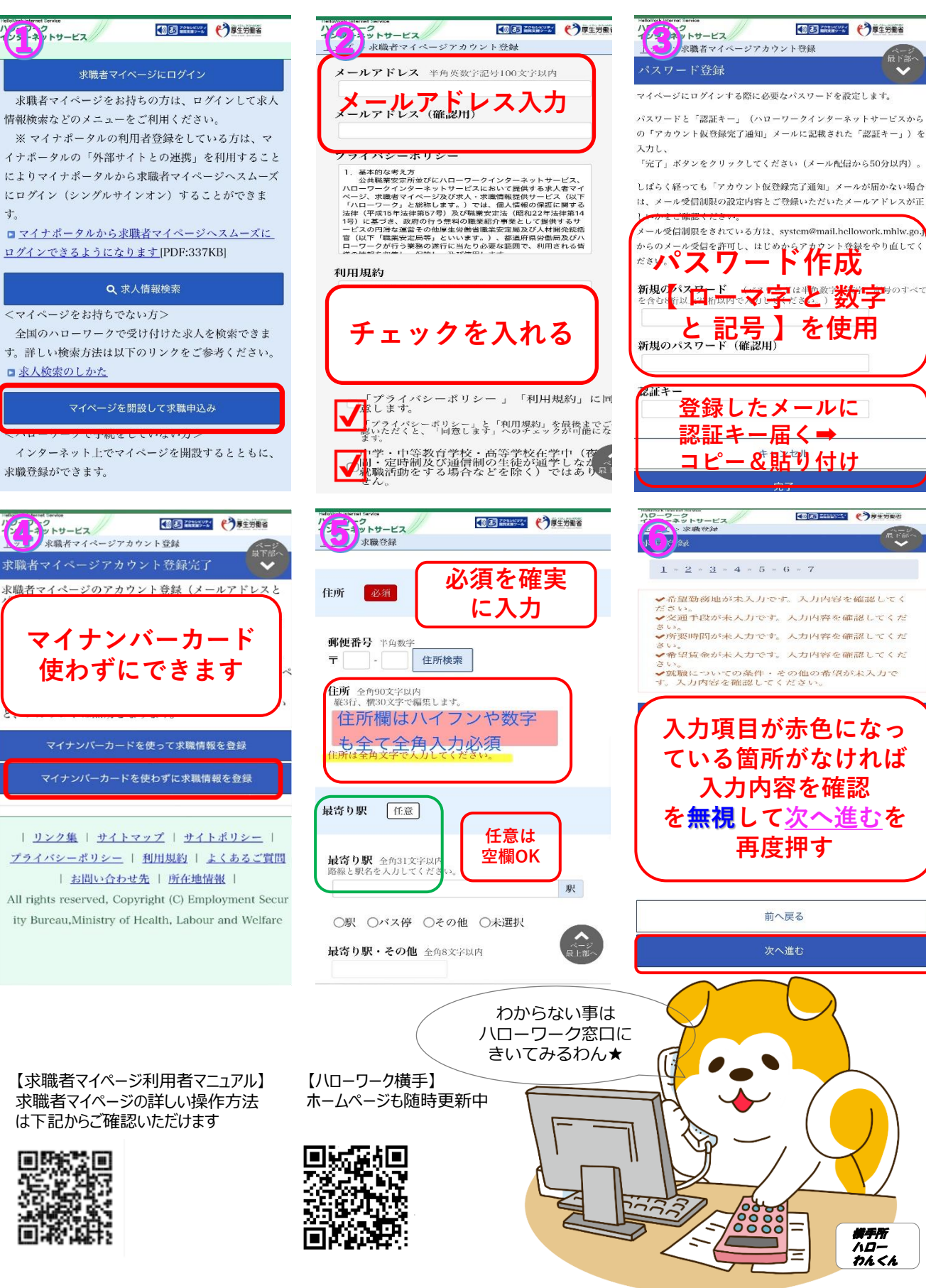